# τοτηος

# Simultanbohrung ISO-Maschinen

## **Tipps & Tricks**

# τοτηος

#### Inhalt

| Ein | leitung                                                            | . 3        |
|-----|--------------------------------------------------------------------|------------|
| Bei | spiel Nr. 1                                                        | . 3        |
| 2.1 | Erstellen eines freien Werkzeugs in TISIS                          | . 3        |
| 2.2 | Erstellen eines freien Werkzeugs auf der Maschine                  | . 3        |
| 2.3 | Festlegen der Z-Geometrie des freien Werkzeugs                     | . 4        |
| 2.4 | Programmierung                                                     | . 5        |
| Bei | spiel Nr. 2                                                        | . 5        |
| 3.1 | Erstellen von Werkzeugen in TISIS                                  | . 5        |
| 3.2 | Werkzeuggeometrie                                                  | . 6        |
| 3.3 | Programmierung                                                     | . 6        |
|     | Ein<br>Bei<br>2.1<br>2.2<br>2.3<br>2.4<br>Bei<br>3.1<br>3.2<br>3.3 | Einleitung |

## **1** Einleitung

Zahlreiche Tornos-Maschinen können mit einer Flanschmontage für Stirnwerkzeuge in zwei Bearbeitungsrichtungen ausgerüstet werden. Zur Optimierung der Zykluszeiten bietet es sich an, die Bohrung in Hauptbearbeitung und gleichzeitig in Gegenbearbeitung auszuführen.

Anhand der folgenden zwei Bespiele soll veranschaulicht werden, wie dieser Bearbeitungsvorgang mithilfe zweier Bohrwerkzeuge, die sich am stirnseitigen Werkzeugständer befinden, durchgeführt wird.

## 2 Beispiel Nr. 1

Beim ersten Beispiel wird am stirnseitigen Werkzeugständer in der Gegenbearbeitung ein freies Werkzeug erstellt.

Dies kann sowohl vom TISIS-Werkzeugkatalog als auch von den T-MI-Seiten der Maschine aus geschehen.

Vorteil dieser Methode ist, dass das Werkzeug von Kanal 1 präzise am Spindelmittelpunkt liegt.

### 2.1 Erstellen eines freien Werkzeugs in TISIS

Im ersten Schritt wird in TISIS ein freies Werkzeug für die Bohrung in der Gegenbearbeitung erstellt.

Es wird T777 D0 benannt; ihm liegt die Z-Geometrie ausgehend vom Nullpunkt der Maschine zur Werkzeugspitze zugrunde.

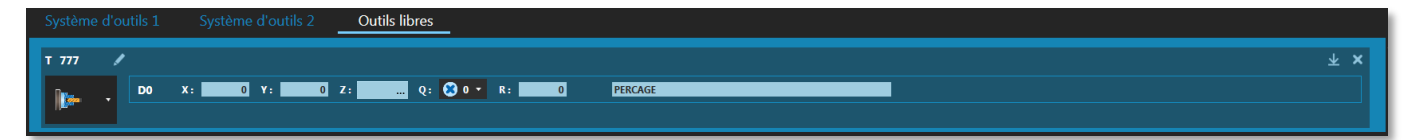

Für die Bohrung in der Hauptbearbeitung verwenden wir das Standardwerkzeug T350 D0 mit einer Standardgeometrie an dem stirnseitigen Werkzeugständer.

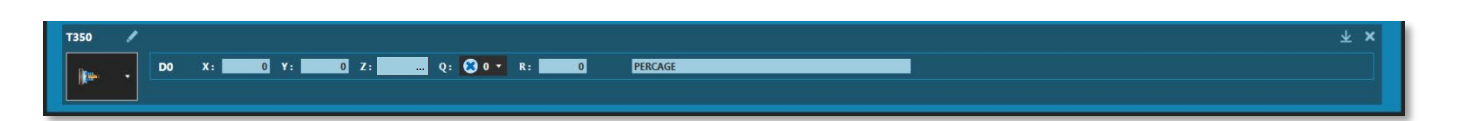

### 2.2 Erstellen eines freien Werkzeugs auf der Maschine

Es besteht die Möglichkeit, über die T-MI-Seiten ein freies Werkzeug an der Maschine zu erstellen.

### **Tipps & Tricks**

# τοτηος

| GESTIONNAIRE DES OUTILS | 15:40:23   |
|-------------------------|------------|
|                         | *** MDI #1 |
|                         |            |
|                         |            |
| OUTILS OUTILS           | 08/08      |
|                         |            |
| REGLAGES                |            |
|                         |            |
| OUTILS LIBRES           |            |
| 1777                    |            |
| +                       |            |
|                         |            |
|                         |            |
|                         |            |
|                         |            |
|                         |            |
|                         |            |
|                         |            |
|                         |            |
|                         |            |
|                         |            |
|                         |            |
|                         |            |
|                         |            |
|                         |            |
|                         |            |
|                         |            |
| ADV                     |            |
| HOME                    |            |

| GESTI | ONNAIRE DES                          | 6 OUTILS  |                    |         |        |   | 15:40:33   |
|-------|--------------------------------------|-----------|--------------------|---------|--------|---|------------|
|       |                                      |           |                    |         |        |   | *** MDI #1 |
|       | EDITION D                            | OUTIL     |                    |         |        |   | re l       |
| DUT   | NUMERO OU<br>COMMENTAII<br>TYPE D'OU | TIL : TYP | 777<br>E D'OUTIL 1 | INCONNU | Ţ      |   | 8/08       |
|       |                                      | OUT       | ILS LIBRES         |         |        |   |            |
|       |                                      |           |                    |         |        |   |            |
|       |                                      |           |                    |         |        |   |            |
|       |                                      |           |                    |         |        |   |            |
|       | GEOM.                                | x         | Y                  | Z       | R      | Q |            |
|       | ≪ D00<br>+                           | 0.0000    | 0.0000             |         | 0.0000 | 0 |            |
|       |                                      |           |                    |         |        |   |            |
|       |                                      |           |                    |         |        |   |            |
|       |                                      |           |                    |         |        |   |            |
|       |                                      |           |                    | _       |        |   |            |
|       | HOME                                 |           | ADV                |         |        |   |            |

### 2.3 Festlegen der Z-Geometrie des

### freien Werkzeugs

Die Festlegung der Z-Geometrie des Werkzeugs geschieht auf Grundlage des Achsenschemas der Maschine.

Die Geometrien in X und in Y stehen auf 0 (Null), Mittelpunkt des Bohrwerkzeugs.

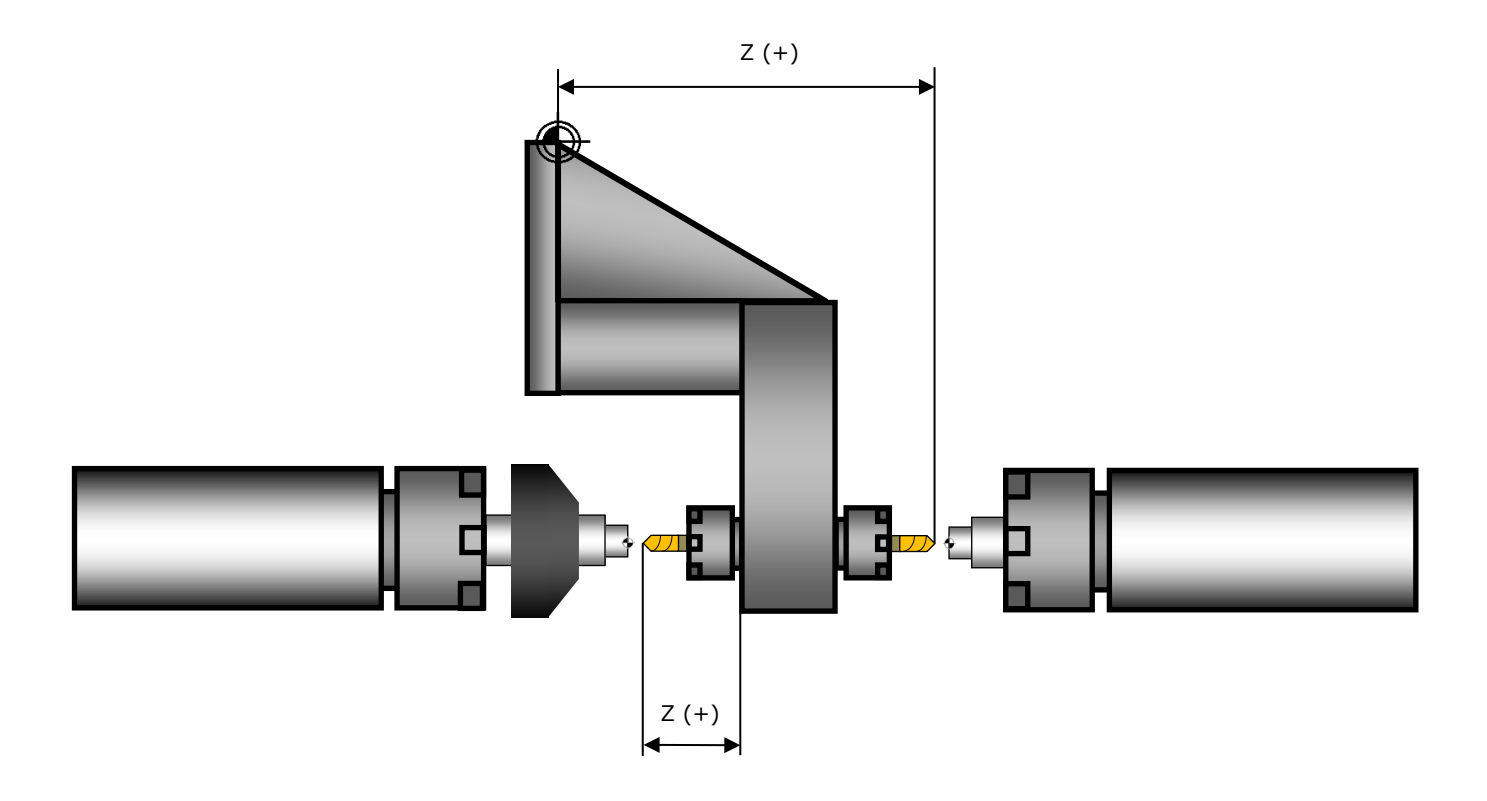

### 2.4 Programmierung

| Programmierungsbeispiel 1            |                                         |  |
|--------------------------------------|-----------------------------------------|--|
| Kanal 1                              | Kanal 2                                 |  |
| M9001                                | M9001                                   |  |
| G54                                  | G55                                     |  |
| G0 G95 <b>Y0 Z1 T350 D0</b> G97 M103 | G0 G95 <b>Z1 T777 D0</b> G97 M403 S4000 |  |
| S4000 P1                             | P4                                      |  |
| G0 <b>X0</b>                         |                                         |  |
| M9002                                | M9002                                   |  |
| G1 Z-12 F0.08 (Bearbeitung)          | G1 Z-12 F0.08 (Bearbeitung)             |  |
| G0 Z2 (Freifahren des                | G0 Z2 (Freifahren des                   |  |
| Werkzeugs)                           | Werkzeugs)                              |  |
| M9003                                | M9003                                   |  |
|                                      |                                         |  |

## 3 Beispiel Nr. 2

Für das zweite Beispiel werden die Standardwerkzeuge des stirnseitigen Werkzeugständers verwendet. Diese werden im Werkzeugkatalog von TISIS bereitgestellt. Vorteil dieser Methode ist, dass das Werkzeug der Gegenbearbeitung präzise am Mittelpunkt der Gegenspindel liegt.

### **3.1 Erstellen von Werkzeugen in TISIS**

Die Geometrie des Werkzeugs in der Hauptbearbeitung entspricht den Standardwerten.

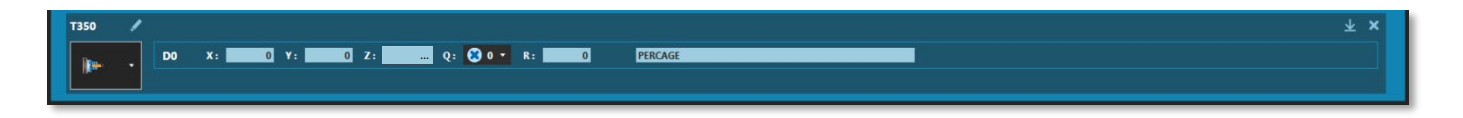

Die Geometrie des Werkzeugs in der Gegenbearbeitung entspricht den Standardwerten.

| T450 | / | •  | ₹ ×                                |  |
|------|---|----|------------------------------------|--|
|      |   | D0 | X: 0 Y: 0 Z: Q: 🖸 0 🔹 R: 0 PERCAGE |  |
|      |   |    |                                    |  |

### **Tipps & Tricks**

# τοτηος

### 3.2 Werkzeuggeometrie

Für dieses Beispiel wird die Standardgeometrie der Werkzeuge in der Haupt- sowie Gegenbearbeitung herangezogen.

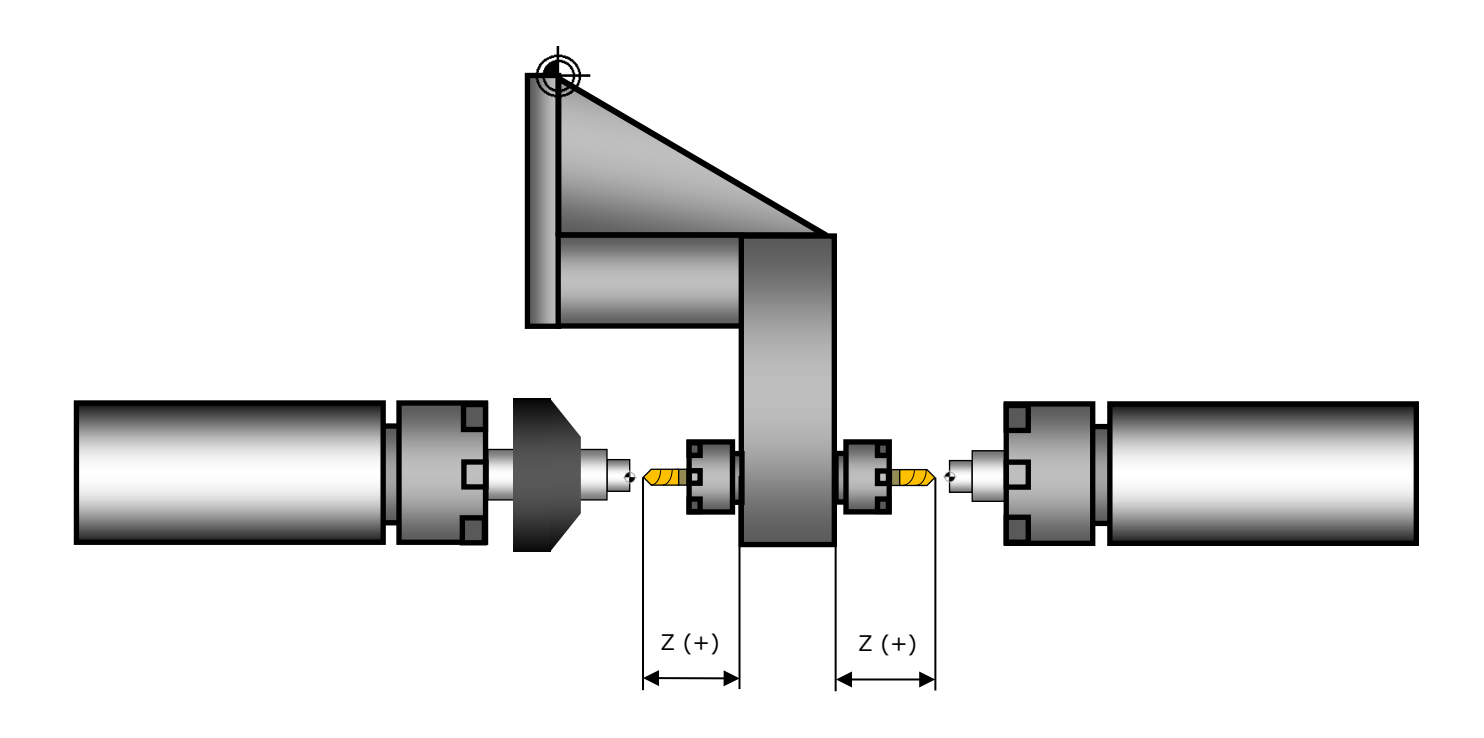

### 3.3 Programmierung

| Programmierungsbeispiel 2               |                             |  |
|-----------------------------------------|-----------------------------|--|
| Kanal 1                                 | Kanal 2                     |  |
| M9001                                   | M9001                       |  |
| G0 X0 Y0 T450 D0 (Positionierung        |                             |  |
| des Werkzeugs)                          |                             |  |
| M9002                                   | M9002                       |  |
|                                         | G97 M403 S4000 P4           |  |
|                                         | G904 A1 <b>T450 D0</b>      |  |
| M9003                                   | M9003                       |  |
| G0 G95 <b>Z1 T350 D0</b> G97 M103 S4000 | G0 G95 Z1                   |  |
| P1                                      |                             |  |
| M9004                                   | M9004                       |  |
| G1 Z-12 F0.08 (Bearbeitung)             | G1 Z-12 F0.08 (Bearbeitung) |  |
| G0 Z2 (Freifahren des                   | G0 Z2 (Freifahren des       |  |
| Werkzeugs)                              | Werkzeugs)                  |  |
|                                         | G904 A0                     |  |
| M9005                                   | M9005                       |  |
|                                         |                             |  |